## Инструкция по изменению темы/научного руководителя КР/ВКР в системе LMS

1. Зайдите в свой личный кабинет LMS, откройте модуль «Темы КР/ВКР».

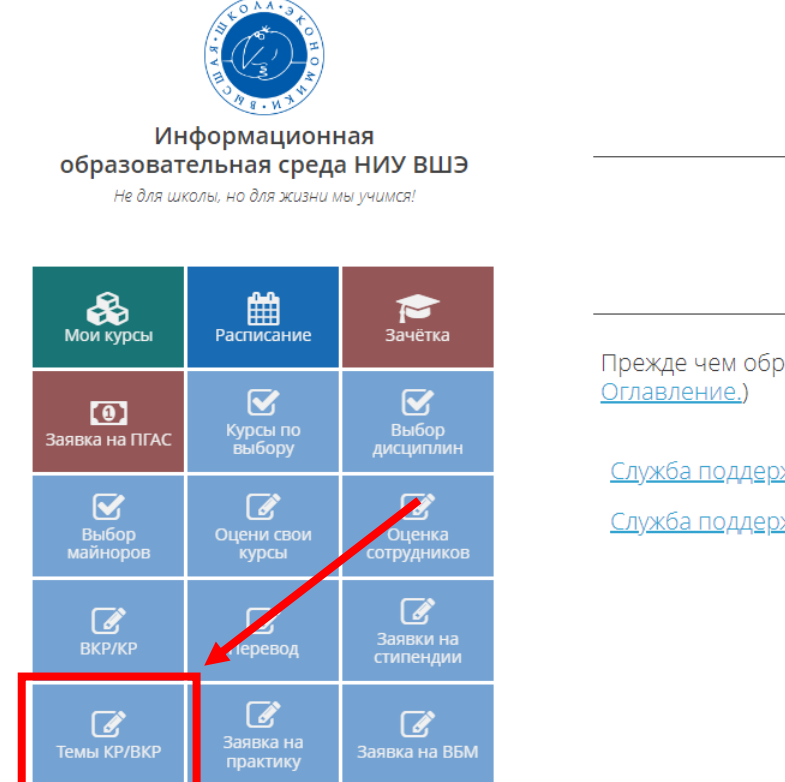

Прежде чем обратиться в службу поддержки, убедитесь, что на <u>Оглавление.</u>)

🔁 ДОРОЖНАЯ КАРТА

CJ

Служба поддержки для студентов

Служба поддержки для сотрудников

2. Выберите работу текущего учебного года, нажмите «Подать заявку на изменение темы».

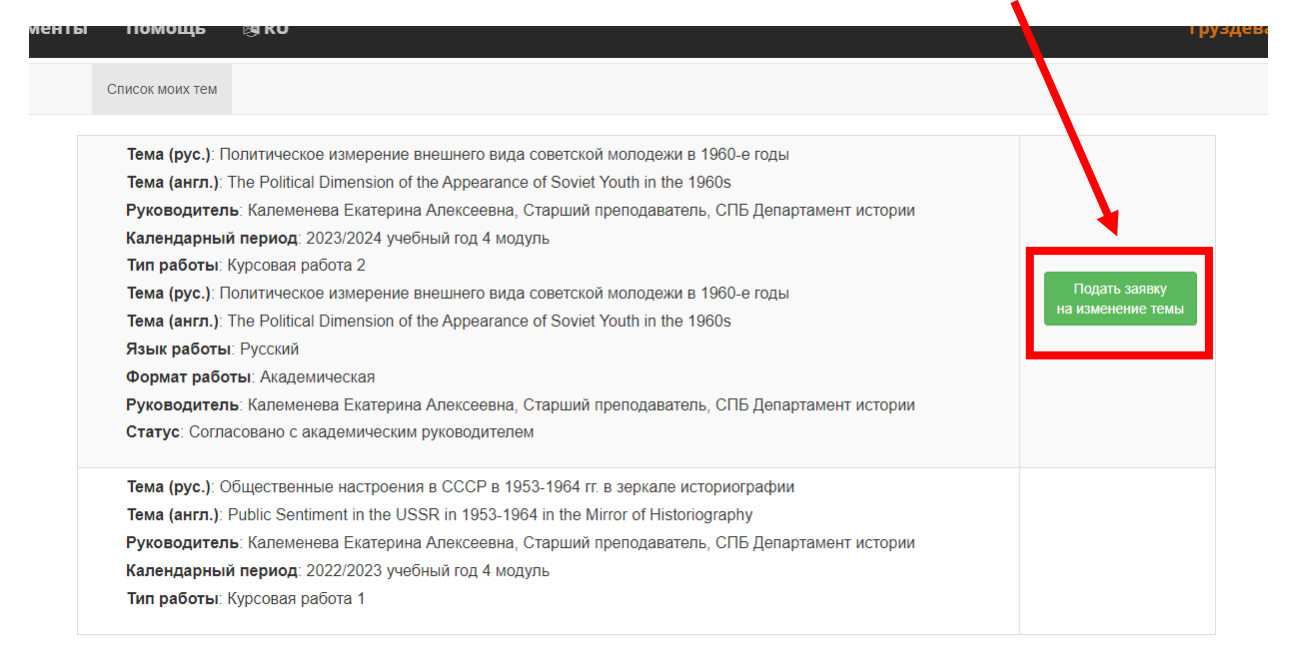

- 3. Изменение темы и/или научного руководителя КР/ВКР:
- 3.1. Если Вам нужно изменить тему КР/ВКР, внесите новую тему в строки Тема (рус.) и Тема (англ.).
- **!!** Обратите внимание: в теме КР/ВКР на английском языке все слова кроме вспомогательных

## пишутся с заглавной буквы !!

Список моих тем Выбор темы Карточка темы

Внимание: Заявка будет отправлена преподавателю на утверждение! Для отмены заявки Вам необходимо обратиться к преподавателю или менеджеру подразделения, где работает преподаватель.

| Тема (рус.)                                                            |   |  |  |  |
|------------------------------------------------------------------------|---|--|--|--|
| Политическое измерение внешнего вида советской молодежи в 1960-е годы  |   |  |  |  |
| Тема (англ.)                                                           |   |  |  |  |
| The Political Dimension of the Appearance of Soviet Youth in the 1960s |   |  |  |  |
| Язык работы                                                            |   |  |  |  |
|                                                                        | ~ |  |  |  |

3.2. Если Вам нужно изменить научного руководителя КР/ВКР, найдите в строке Руководитель нового научного руководителя и выберите его.

| Список моих тем                                 | Выбор темы                 | Карточка темы            |                                                                                                  |
|-------------------------------------------------|----------------------------|--------------------------|--------------------------------------------------------------------------------------------------|
| Внимание: Заявка буде<br>где работает преподава | т отправлена пре<br>атель. | подавателю на утвер      | ждение! Для отмены заявки Вам необходимо обратиться к преподавателю или менеджеру подразделения, |
| Тема (рус.)                                     |                            |                          |                                                                                                  |
| Политическое измере                             | ение внешнего ви           | да советской молоде      | ки в 1960-е годы                                                                                 |
| Тема (англ.)                                    |                            |                          |                                                                                                  |
| The Political Dimension                         | n of the Appearan          | ce of Soviet Youth in th | e 1960s                                                                                          |
| Язык работы                                     |                            |                          |                                                                                                  |
| Формат работы                                   |                            |                          |                                                                                                  |
| Руководитель                                    |                            |                          |                                                                                                  |
| Калеменева Екатерин                             | а Алексеевна (Ка           | alemenevaEA), Старш      | ий преподаватель, СПБ Департамент истории                                                        |
| введенский                                      |                            |                          |                                                                                                  |
| Введенский Антон Мих                            | кайлович (Vveder           | nskiyAM), Старший пр     | еподаватель, СПБ департамент истории                                                             |
|                                                 |                            |                          | Подтвердить выбор темы                                                                           |
|                                                 |                            |                          |                                                                                                  |

4. Нажмите «Подтвердить выбор темы».